Step 1

| E UCR Planning and Budgeting Cloud: UCR_PLAN |                                           |                                                                                                    |                                                                                    |                                  |            | <u>∩</u> † | 00<br>00 pragsahoo@deloitte.com ▼ |
|----------------------------------------------|-------------------------------------------|----------------------------------------------------------------------------------------------------|------------------------------------------------------------------------------------|----------------------------------|------------|------------|-----------------------------------|
| Pragnya                                      | Financials                                | O)<br><br>Workforce                                                                                                   | Tasks                                                                              | Dashboards                       | Infolets   | Data       |                                   |
| Activity Recent Favorites                    | Rep<br>This guid<br>from the<br>Note: Fol | er Preferences/<br>e provides instructions to<br>task list.<br>low each step as instruct<br>guide over, return to the | Variables<br>or run a rule to set user p<br>ed; otherwise, the guide<br>Home Page. | references zation<br>might stop. | ,<br>Tools | <br>₽M     |                                   |
| P<br>Tour                                    |                                           |                                                                                                    |                                                                                    |                                  |            |            |                                   |

## One-Time Set User Preferences

This guide provides instructions to run a rule to set user preferences from the task list.

Note: Follow each step as instructed; otherwise, the guide might stop. To start a guide over, return to the Home Page.

| Step 2 |                                        |            |                      |         |                        |          |                         |
|--------|----------------------------------------|------------|----------------------|---------|------------------------|----------|-------------------------|
|        | Planning and Budgeting Cloud: UCR_PLAN |            |                      |         |                        | ☐ Å 88 ₽ | ragsahoo@deloitte.com ▼ |
|        | Pragnya<br>Activity Recent Favorites   | Financials | Workforce<br>Beports | Tasks   | Select Tasks.<br>Close | Infolets |                         |
|        | •                                      | J<br>Tools | IPM                  | Academy |                        |          |                         |

Select Tasks.

| [                                           | ~    | <u>~</u>                    |                   |       | 8       | +-                   | С а       | _<br>⊢                                             |                |
|---------------------------------------------|------|-----------------------------|-------------------|-------|---------|----------------------|-----------|----------------------------------------------------|----------------|
| т                                           | asks | Dashboards                  | Infolets          | Data  | Reports | Rules                | Approvals | Academy                                            |                |
| altar All Tealt Lie                         | ta   |                             |                   | _     | _       |                      |           | _                                                  |                |
| SKS: All Task Lis                           | ts   |                             |                   |       |         |                      |           |                                                    | <u>Retresh</u> |
| Filter: All 1                               |      |                             |                   |       |         |                      |           |                                                    |                |
|                                             |      |                             |                   | 10001 |         | Contract of the last |           |                                                    |                |
| ime                                         |      |                             |                   | St    | atus    | Start                | End       | Instructions                                       | Action         |
| Admin                                       |      | Furnand Blanner One T       | ×                 | St    | atus    | Start                | End       | Instructions                                       | Action         |
| Admin                                       | e <  | Expand <b>Planner One T</b> | X<br>īme.         | St    | atus    | Start                | End       | Instructions                                       | Action         |
| Admin Admin Planner One Tim Data Validation | e <  | Expand Planner One Tr       | X<br>îme.<br>Next | St    | atus    | Start                | End       | Instructions 0 0 0 0 0 0 0 0 0 0 0 0 0 0 0 0 0 0 0 | Action         |

## Expand Planner One Time.

| Step 4                                                                                                    |                              |            |          |      |         |                       |           |         |                                                      |                   |          |
|----------------------------------------------------------------------------------------------------|------------------------------|------------|----------|------|---------|-----------------------|-----------|---------|------------------------------------------------------|-------------------|----------|
| Planning and Budgeti                                                                                                    | ng Cloud: UCR_PLAN           |            |          |      |         |                       |           |         | ☐ ♣ 88                                               | pragsahoo@deloitt | te.com 🔻 |
|                                                                                                    |                              |            |          |      |         |                       | СЪ        |         |                                                      |                   |          |
|                                                                                                    | Tasks                        | Dashboards | Infolets | Data | Reports | Rules                 | Approvals | Academy |                                                      |                   |          |
|                                                                                                    |                              |            |          |      |         |                       |           |         |                                                      |                   |          |
| Fasks: All Task Lists                                                                                                    |                              |            |          |      |         |                       |           |         |                                                      | Befres            | h        |
| Fasks: All Task Lists                                                                                                    |                              |            |          |      |         |                       |           |         |                                                      | Refres            | h        |
| Tasks: All Task Lists<br><sup>7</sup> Filter: All <b>1</b><br><b>Jame</b>                                                                                                    |                              |            |          |      |         | Status                | Star      | t End   | Instructions                                         | Action            | h        |
| °asks: All Task Lists<br><sup>™</sup> Filter: All 11<br><b>kame</b><br>▶                                                                                                    |                              |            |          |      |         | Status                | Star      | t End   | Instructions                                         | Action            | h<br>O   |
| Casks: All Task Lists <sup>r</sup> Filter: All <sup>ta</sup> <b>Jame</b> Mame  P Admin  A Planner One Time  Clicit                                                                                                    | r Set I'ser Preferencee      |            |          |      |         | Status<br>•           | Star      | t End   | Instructions<br>0                                    | Action            | h<br>C   |
| asks: All Task Lists<br>Filter: All 1<br>tame                                                                                                    | c Set User Preference        | 5.         |          |      |         | Status<br>•<br>•      | Star      | t End   | Instructions<br>O<br>O                               | Action            | h<br>C   |
| Casks: All Task Lists<br>Filter: All <sup>12</sup><br>Name<br>▶ Admin<br>A Belanner One Time<br>Clicit<br>Set User Preferences<br>Licit Clicit<br>Clicit Clicit<br>Clicit Clicit<br>Clicit Clicit Clicit<br>Clicit Clicit | c Set User Preference<br>158 | 5.         |          |      |         | Status<br>•<br>•<br>• | Star      | t End   | Instructions<br>C<br>C<br>C<br>C<br>C<br>C<br>C<br>C | Action            | h<br>C   |

Click Set User Preferences.

\_

| 주<br>Dashboards | Infolets | Data | Reports | Rules | Approvals   | Academy | ] Complete Previous 1 |
|-----------------|----------|------|---------|-------|-------------|---------|-----------------------|
| Dashboards      | Infolets | Data | Reports | Rules | Approvals   | Academy | Complete Previous 1   |
|                 |          |      |         |       | ionradian 💊 | Ng   [  | Complete Previous 1   |
|                 |          |      |         |       |             |         |                       |
|                 |          |      |         |       |             |         |                       |
|                 |          |      |         |       |             |         |                       |
|                 |          |      |         |       |             |         |                       |
|                 |          |      |         |       |             |         |                       |
|                 |          |      |         |       |             |         |                       |
|                 |          |      |         |       |             |         |                       |
|                 |          |      |         |       |             |         |                       |
|                 |          |      |         |       |             |         |                       |

Click Launch.

| Step 6                                      |                  |                   |          |                         |                                   |       |           |         |                             |
|---------------------------------------------|------------------|-------------------|----------|-------------------------|-----------------------------------|-------|-----------|---------|-----------------------------|
| E UCR Plannir                               | ng and Budgeting | J Cloud: UCR_PLAN |          |                         |                                   |       |           | Ĥ Ĥ     | ©© pragsahoo@deloitte.com ▼ |
|                                             |                  |                   |          |                         | ଞ                                 |       | р<br>6 в  | ∆H      |                             |
|                                             | Tasks            | Dashboards        | Infolets | 1 Information           | ×                                 | Rules | Approvals | Academy |                             |
| Set User Preferences 0                      | 6 6 - 6          |                   |          | User_Preferences Rule v | vas run successfully           OK |       |           | ĥô      | Complete Previous Next      |
| Cube UCR_PLN Business Rule User_Preferences |                  |                   |          |                         | Click <b>OK</b>                   |       |           |         |                             |
| Launch                                      |                  |                   |          |                         | Close                             |       |           |         |                             |
|                                             |                  |                   |          |                         |                                   |       |           |         |                             |
|                                             |                  |                   |          |                         |                                   |       |           |         |                             |
|                                             |                  |                   |          |                         |                                   |       |           |         |                             |
| Task Lists Set User Preferences ×           |                  |                   |          |                         |                                   |       |           |         |                             |

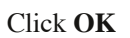

|                                        |       |            |          |                | 8          |       | <u> </u>   | Þ       |                     |
|----------------------------------------|-------|------------|----------|----------------|------------|-------|------------|---------|---------------------|
|                                        | Tasks | Dashboards | Infolets | Data           | Reports    | Rules | Approvals  | Academy |                     |
| Jser Preferences <sup>3</sup>          |       |            |          |                |            |       | iomeneen 🧏 | ĥô      | Complete Previous N |
| Cube UCR_PLN ess Rule User_Preferences |       |            |          | This completes | the guide. |       |            |         |                     |
| Launch                                 |       |            |          | Close          | Done       |       |            |         |                     |
|                                        |       |            |          |                |            |       |            |         |                     |
|                                        |       |            |          |                |            |       |            |         |                     |
|                                        |       |            |          |                |            |       |            |         |                     |
|                                        |       |            |          |                |            |       |            |         |                     |